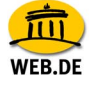

## Adressen exportieren nach Mozilla Thunderbird

Wenn Sie Ihr FreeMail-Adressbuch in Mozilla Thunderbird nutzen möchten, müssen Sie zunächst einen Export Ihrer FreeMail Kontakt-Daten erzeugen.

Gehen Sie dazu folgendermaßen vor:

 Wechseln Sie in Ihr FreeMail-Adressbuch und gehen Sie auf den Menüpunkt "Verwalten" > "Im-/Export". Da aus FreeMail entweder das vollständige Adressbuch oder nach Kategorien exportiert werden kann, wählen Sie zuerst die gewünschten Kontakte und Kategorien sowie die Sprache Ihrer Mail-Client-Version (deutsch/englisch) aus. Anschließend wählen Sie aus dem Auswahlmenü "Mozilla 1.7" aus und klicken auf "Exportieren".

| Kontakte exportieren                       |                                       |
|--------------------------------------------|---------------------------------------|
| 1. Schritt: Kategorie und Format auswählen | Kategorie: Alle 💌                     |
|                                            | ⊙ deutsch ⊂ englisch<br>Mozilla 1.7 💽 |
| 2. Schritt: Datei exportieren              | Exportieren                           |

- Sie werden nun von Ihrem Browser aufgefordert, die Datei "WEB.DE-Kontakte.ldif" auf Ihrer Festplatte abzuspeichern. Bestätigen Sie dies bitte und speichern Sie die Datei z. B. in einem temporären Verzeichnis ab.
- 3. Starten Sie anschließend Mozilla Thunderbird und wechseln über das Menü "Extras" in das "Adressbuch".

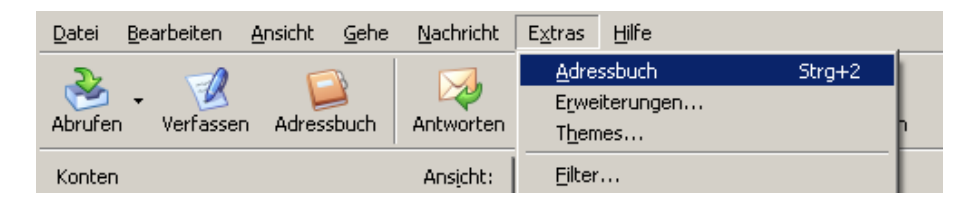

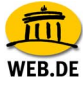

4. Wählen Sie im Adressbuch im Menü "Extras" den Punkt "Importieren" aus.

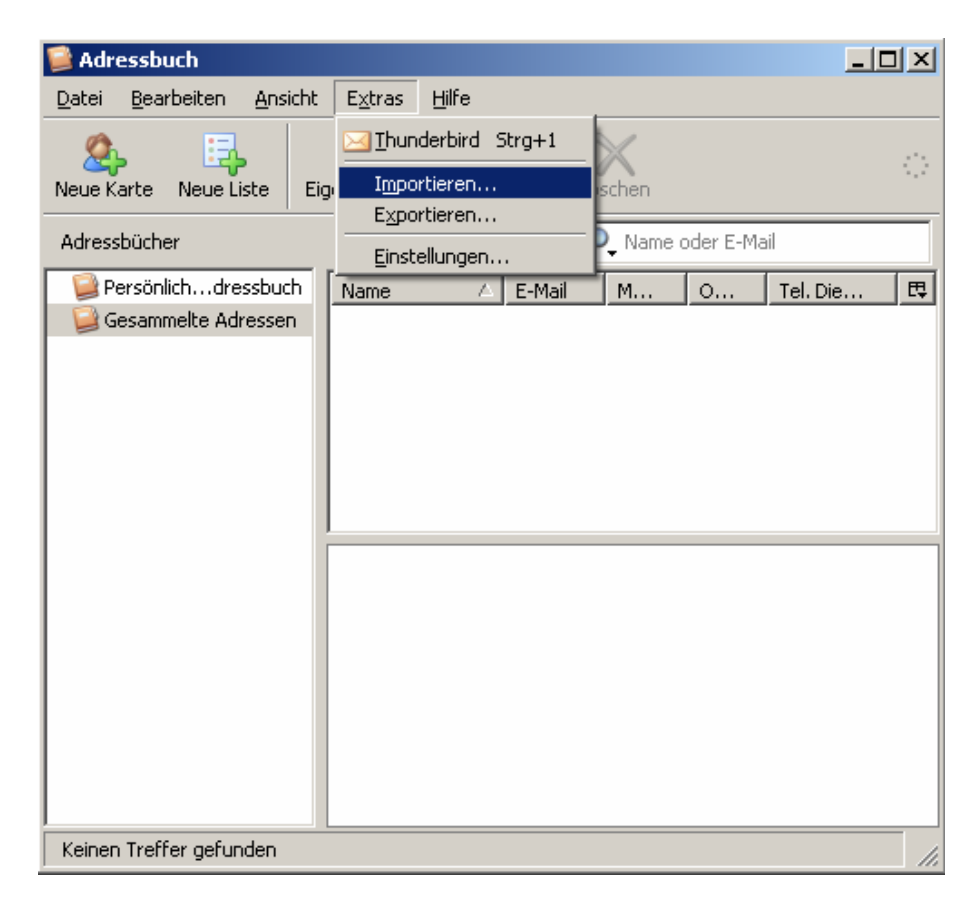

5. Wählen Sie im Import-Assistenten "Adressbücher" aus und klicken auf "Weiter".

| Importieren                                                                                                    | × |
|----------------------------------------------------------------------------------------------------|---|
| Dieser Assistent importiert Nachrichten, Adressbucheinträge oder<br>Einstellungen von anderen Mail-Anwendungen und verbreiteten<br>Adressbuchformaten.<br>Anschließend können Sie mit den importierten Daten in Thunderbird<br>arbeiten. |   |
| Was soll importiert werden?<br>Adressbücher Nachrichten                                                                                                    |   |
| C Einstellungen                                                                                                    |   |
| < Zurück Weiter > Abbrecher                                                                                                    | ו |

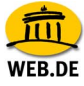

6. Wählen Sie anschließend die Option "Textdatei (LDIF, .tab, .csv, .txt)" und bestätigen dies mit "Weiter".

| Importieren                                                                                                    | ×   |
|----------------------------------------------------------------------------------------------------|-----|
| Bitte wählen Sie den Typ der Datei, aus der Sie importieren möchten:                                                                                     |     |
| Eudora<br>Outlook<br>Outlook                                                                                                    |     |
| Textdatei (LDIF, .tab, .csv, .txt)                                                                                                    |     |
|                                                                                                    |     |
| Adressbuch aus einer Textdatei importieren. Zum Beispiel: LDIF (.ldif,<br>.ldi), durch Tabulatoren (.tab, .txt) oder Kommas (.csv) getrennte<br>Formate. |     |
|                                                                                                    |     |
| < Zurück Weiter > Abbrech                                                                                                    | nen |

7. Öffnen Sie hier die zuvor aus FreeMail exportierte Kontakt-Datei im "LDIF"-Format.

| Adressbuch-Dat                                       | ei wählen                                                                           | ? ×          |
|------------------------------------------------------|-------------------------------------------------------------------------------------|--------------|
| <u>S</u> uchen in:                                   | 🞯 Desktop 💽 🕥 🎓 📂 🖽                                                                 | -            |
| Zuletzt<br>verwendete D<br>Desktop<br>Eigene Dateien | Eigene Dateien<br>Arbeitsplatz<br>Netzwerkumgebung<br>Musik<br>WEB.DE-Kontakte.Idif |              |
| Arbeitsplatz<br>Vetzwerkumge<br>bung                 | Dateiname: WEB.DE-Kontakte.ldif   Dateityp: LDIF (*.ldi,*.ldif)   Abbre             | nen<br>echen |

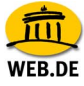

8. Nach erfolgreichem Import der Dateien erhalten Sie folgendes Fenster zur Bestätigung:

| Importi | eren                                                                              | ×    |
|---------|-----------------------------------------------------------------------------------|------|
|         | Adressen wurden erfolgreich von Textdatei (LDIF, .tab, .csv, .txt)<br>importiert. |      |
|         | Adressbuch "WEB.DE-Kontakte" importiert                                           |      |
|         |                                                                                   |      |
|         |                                                                                   |      |
|         |                                                                                   | . 1  |
|         | < Zurück Fertig stellen Abbre                                                     | chen |

9. Ihre WEB.DE Kontakte stehen Ihnen nun auch im Adressbuch von Mozilla Thunderbird zur Verfügung.

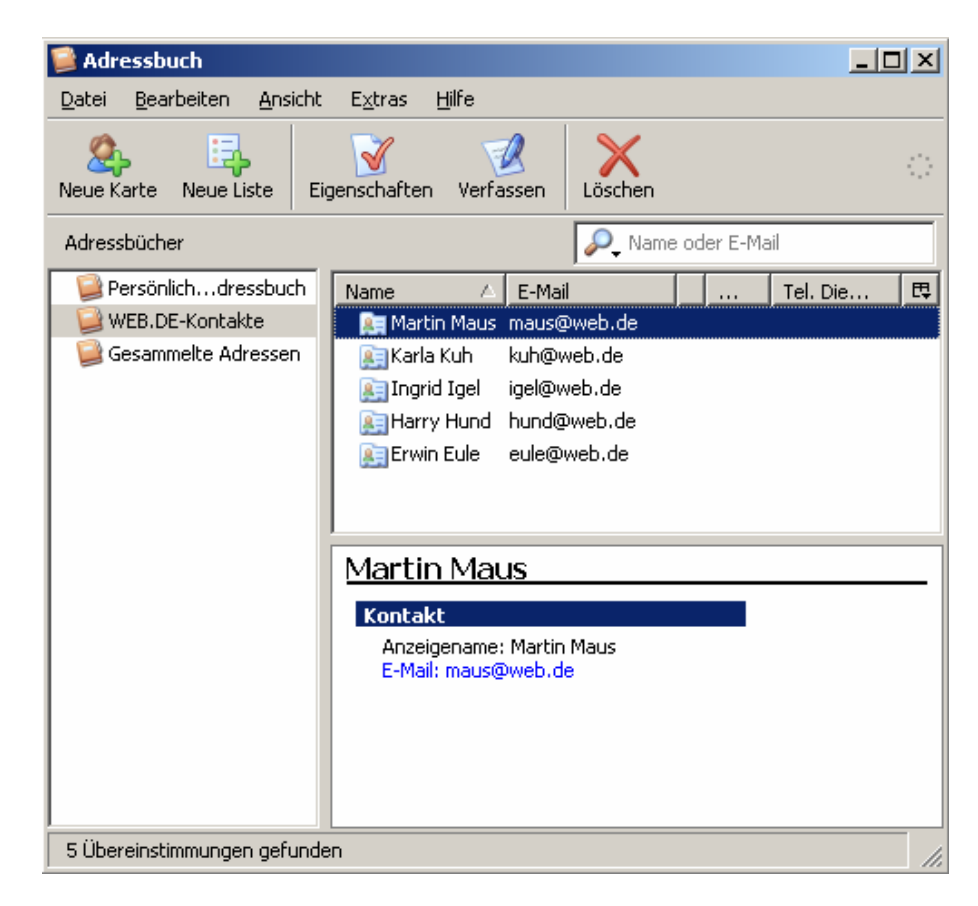